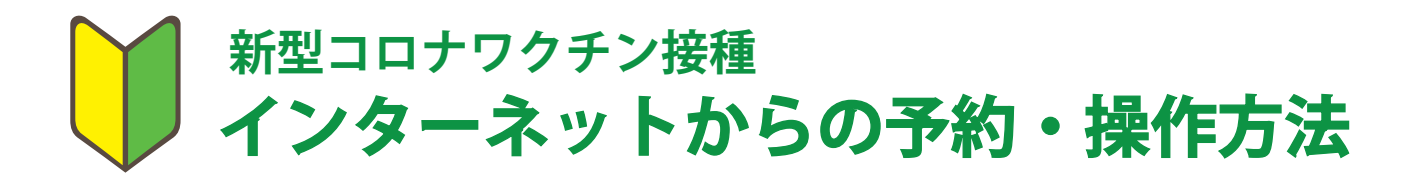

## ご利用登録をする

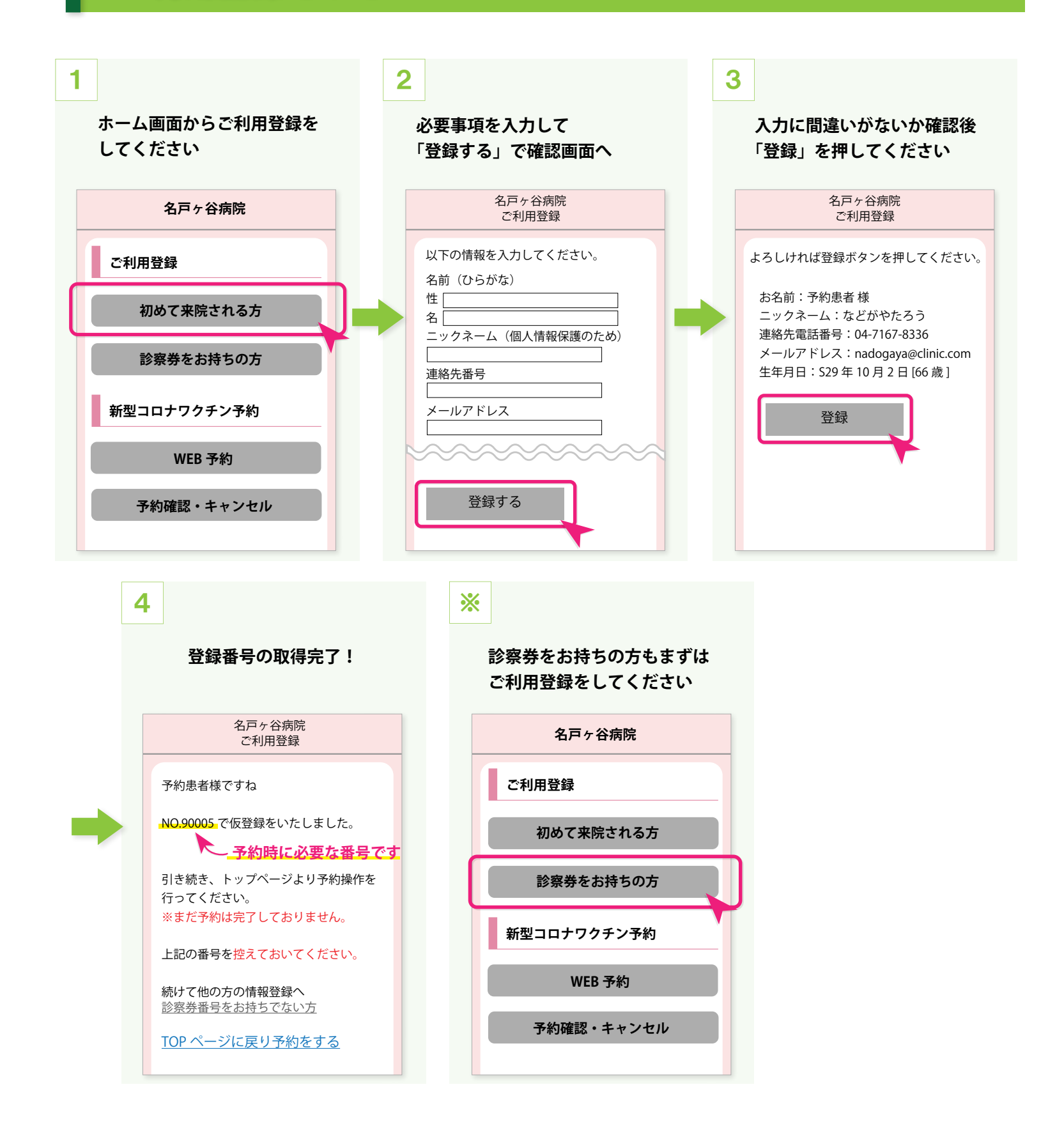

## 2 1回目の予約 → 2回目の予約

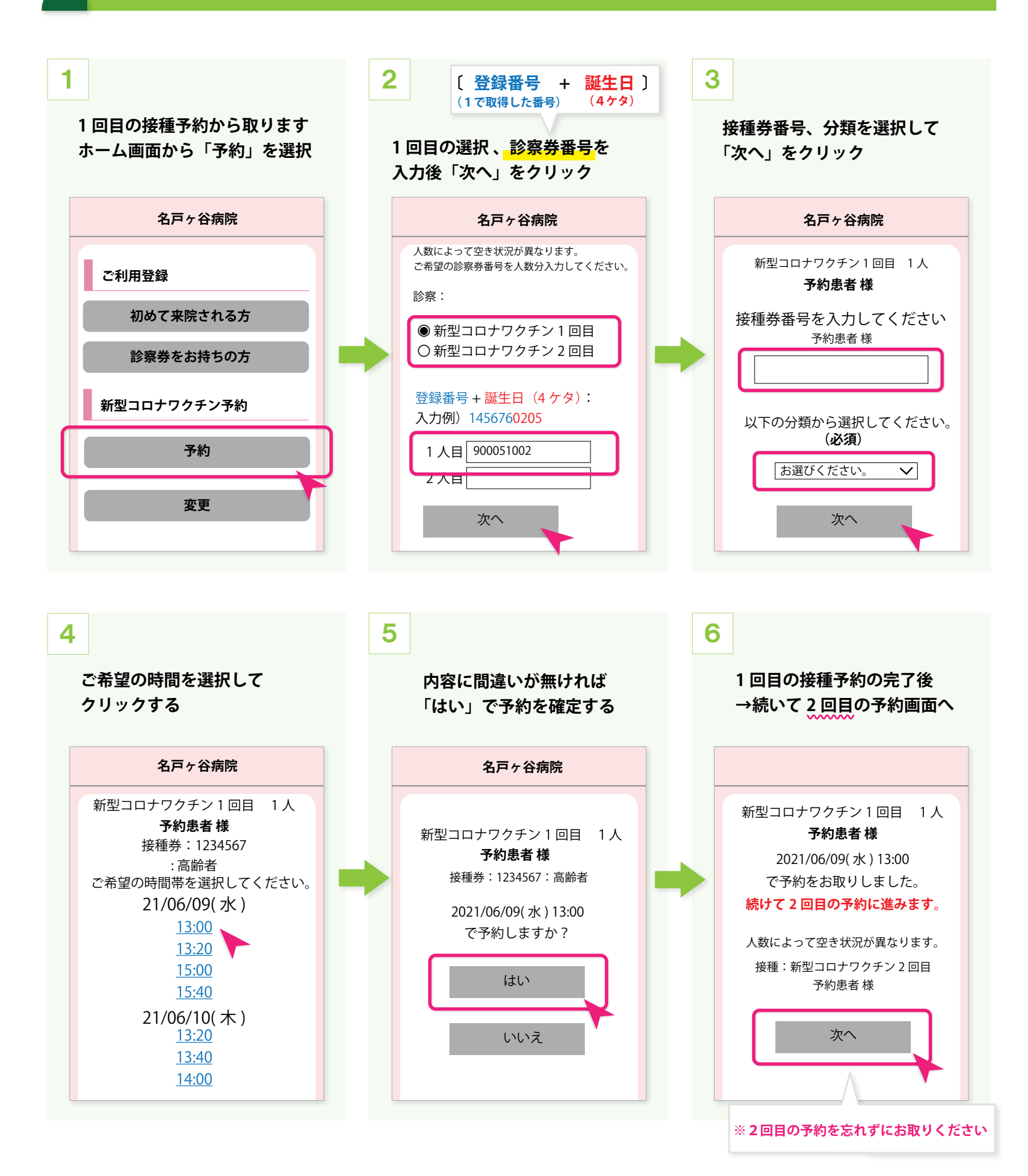

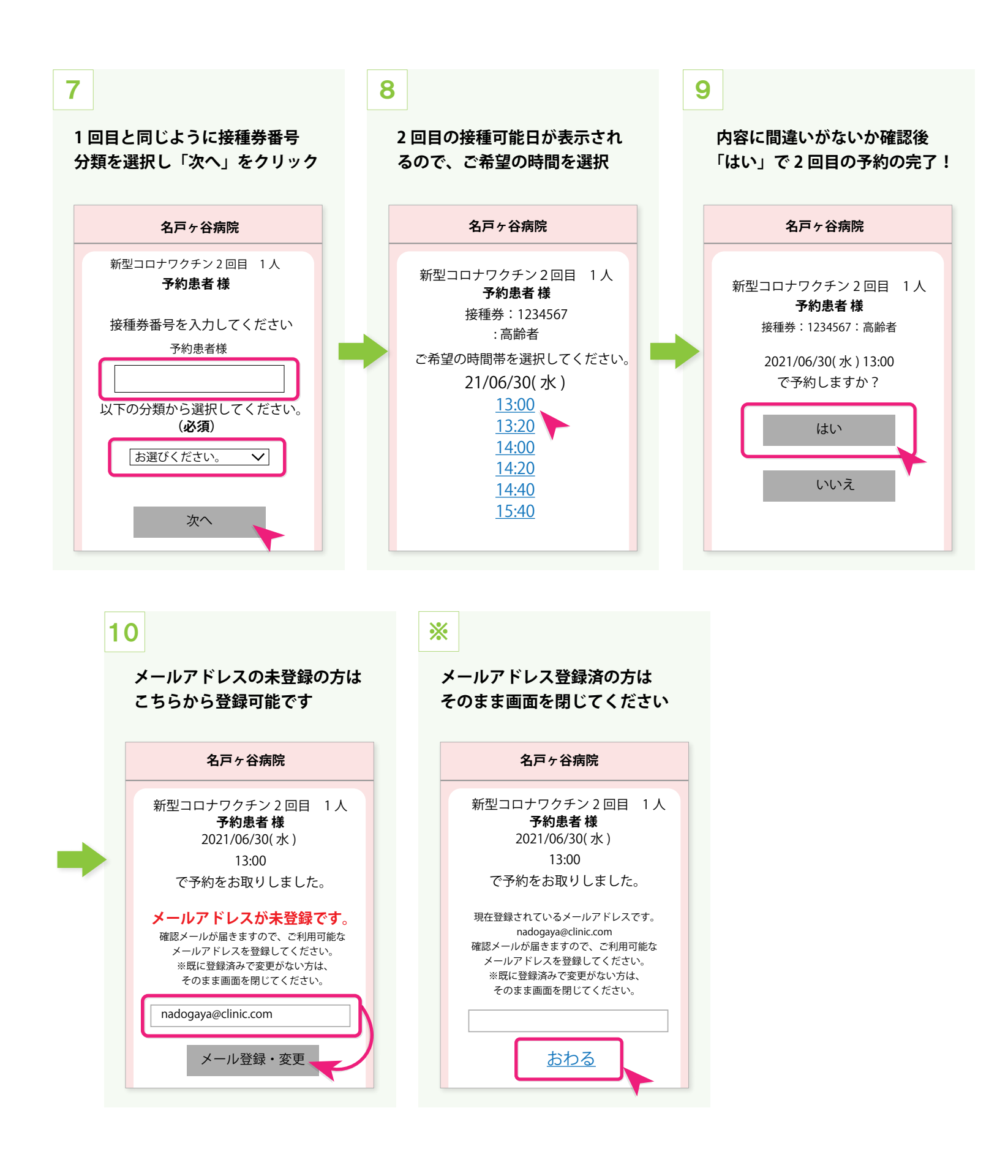

## 予約の変更方法

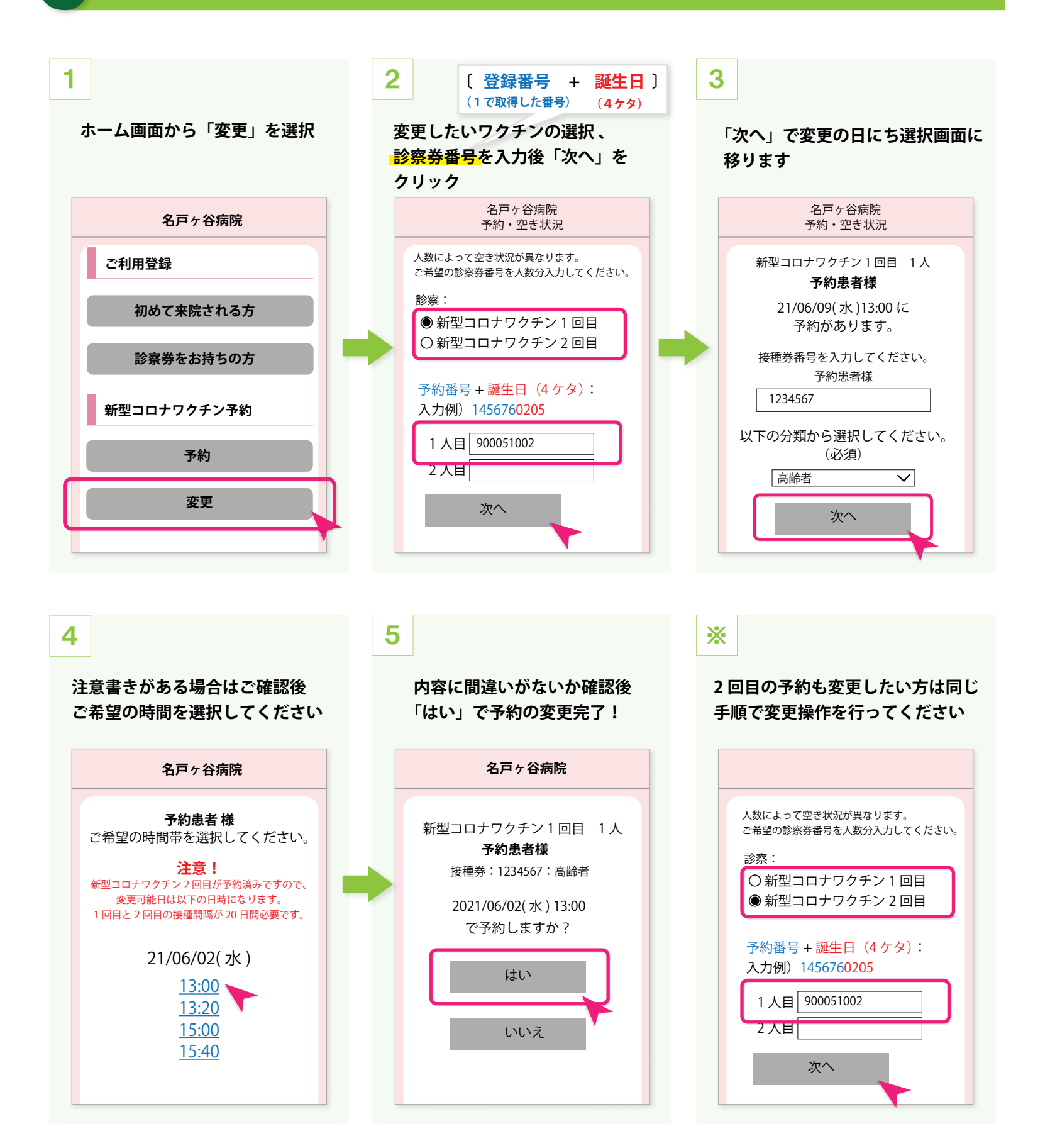

## 予約のキャンセル方法

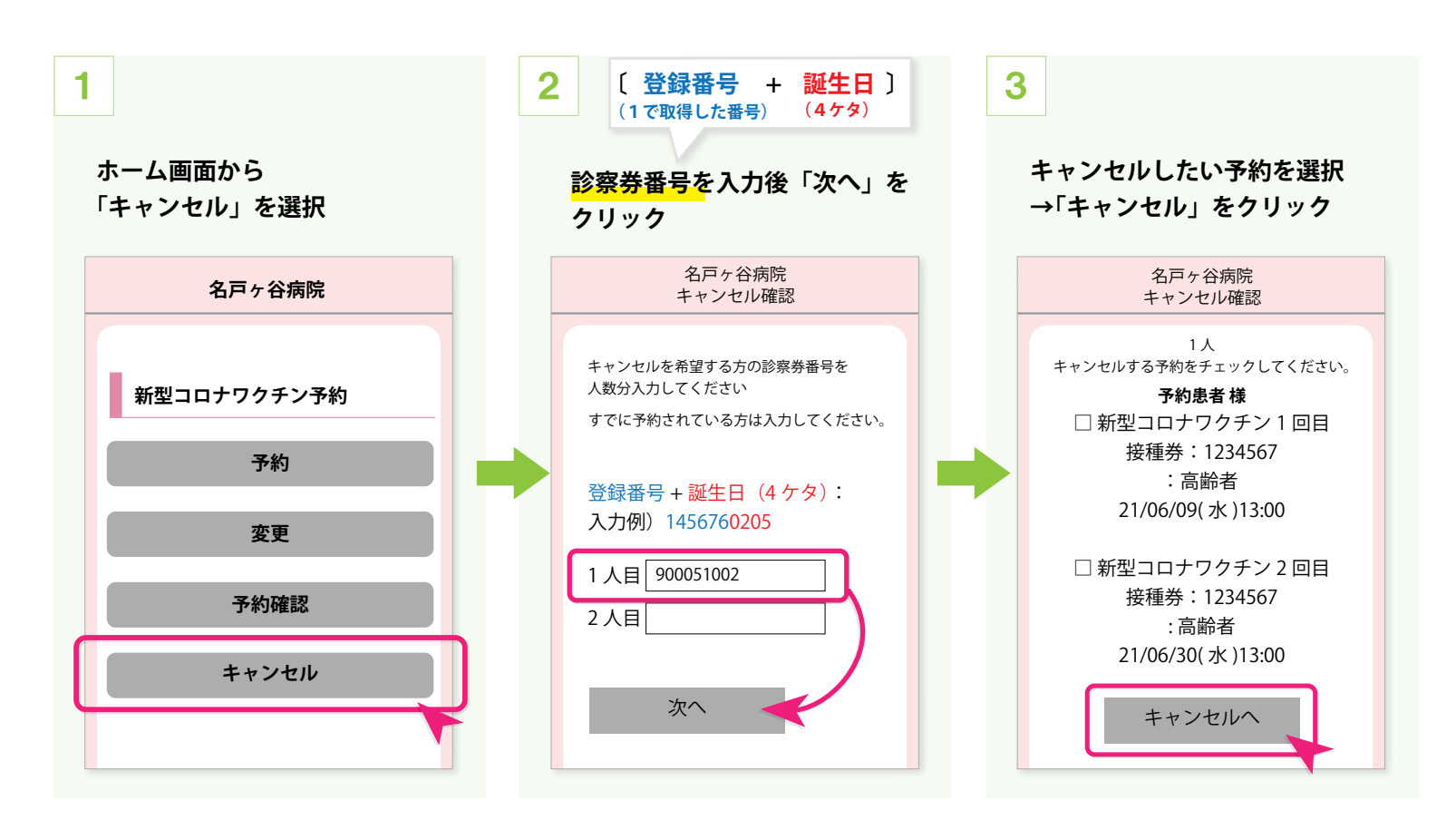

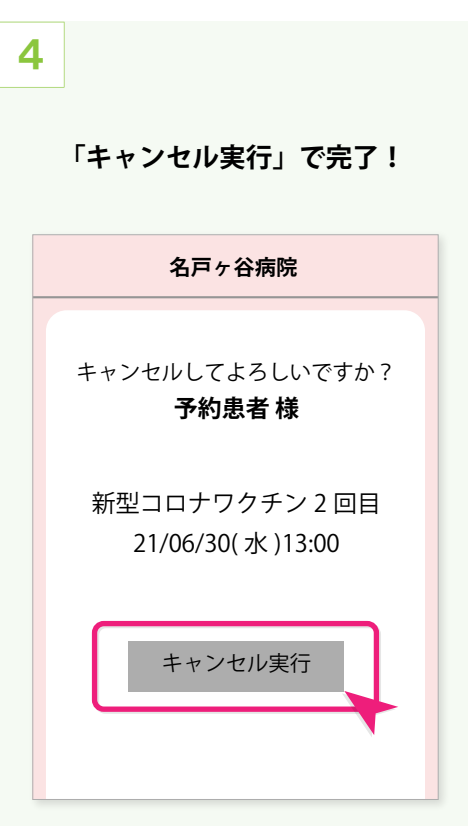